# Entschlüsseln von Over-the-Air-Paketerfassungen in 802.1x-SSIDs

## Inhalt

| Einleitung                                                                       |
|----------------------------------------------------------------------------------|
| Voraussetzungen                                                                  |
| Anforderungen                                                                    |
| Verwendete Komponenten                                                           |
| Hintergrundinformationen                                                         |
| Konfigurieren                                                                    |
| Schritt 1: Radioaktive Spur des interessierenden Endpunkts starten               |
| Schritt 2: Erhalten einer Over-the-Air-Paketerfassung                            |
| Schritt 3: Generieren und Exportieren der radioaktiven Spur des Geräts           |
| Schritt 4: MSK aus der radioaktiven Spur abrufen                                 |
| Schritt 5: MSK als IEEE 802.11-Entschlüsselungsschlüssel in Wireshark hinzufügen |
| Schritt 6: Analyse des entschlüsselten 802.1X-Datenverkehrs                      |

## Einleitung

In diesem Dokument wird die Entschlüsselung von Over-the-Air Packet Captures für 802.1X-WLANs mithilfe der auf dem Catalyst 9800 WLC verfügbaren Tools zur Fehlerbehebung beschrieben.

### Voraussetzungen

### Anforderungen

Cisco empfiehlt, dass Sie über Kenntnisse in folgenden Bereichen verfügen:

- So konfigurieren Sie ein 802.1X-WLAN im Catalyst 9800 WLC
- Aufnahme radioaktiver Spuren mit aktiviertem bedingtem Debugging im Catalyst 9800 WLC
- Übernahme von Over-the-Air-Paketerfassungen über einen Access Point im Sniffer-Modus oder ein Macbook mit dem Wireless-Diagnosetool

### Verwendete Komponenten

Die Informationen in diesem Dokument basierend auf folgenden Software- und Hardware-Versionen:

- Catalyst 9800-L WLC, Cisco IOS® XE Cupertino 17.9.3
- Catalyst 9130AX Access Point im Sniffer-Modus

- Cisco ISE Version 3.3
- Wireshark 4.0.8

Die Informationen in diesem Dokument beziehen sich auf Geräte in einer speziell eingerichteten Testumgebung. Alle Geräte, die in diesem Dokument benutzt wurden, begannen mit einer gelöschten (Nichterfüllungs) Konfiguration. Wenn Ihr Netzwerk in Betrieb ist, stellen Sie sicher, dass Sie die möglichen Auswirkungen aller Befehle kennen.

## Hintergrundinformationen

Nachdem eine Identität über EAP+8021X validiert wurde, wird der Wireless-Datenverkehr mit dem Pairwise Transient Key (PTK) verschlüsselt, der aus dem Handshake zwischen dem Supplicant und dem Authentifikator generiert wird. Dabei wird der Pairwise Master Key (PMK) zur Berechnung verwendet. Diese PMK wird vom Master Session Key (MSK) abgeleitet. Das MSK ist in den Attributwertpaaren der RADIUS Access-Accept-Nachricht enthalten (verschlüsselt mit dem RADIUS Shared Secret). Daher kann der Datenverkehr bei einer Over-the-Air-Paketerfassung nicht transparent angezeigt werden, selbst wenn der Vier-Wege-Handshake von einem Drittanbieter abgefangen wird.

Normalerweise umfasst die Erzeugung des PMK die Paketerfassung im kabelgebundenen Netzwerk, die Kenntnis des gemeinsamen geheimen RADIUS-Schlüssels und eine Codierung, um die gewünschten Werte zu extrahieren. Bei dieser Methode wird stattdessen eines der Tools zur Fehlerbehebung auf dem Catalyst 9800 WLC (Radioactive Traces) verwendet, um die MSK zu erhalten. Diese kann dann in jedem bekannten Paketanalyse-Tool wie Wireshark verwendet werden.

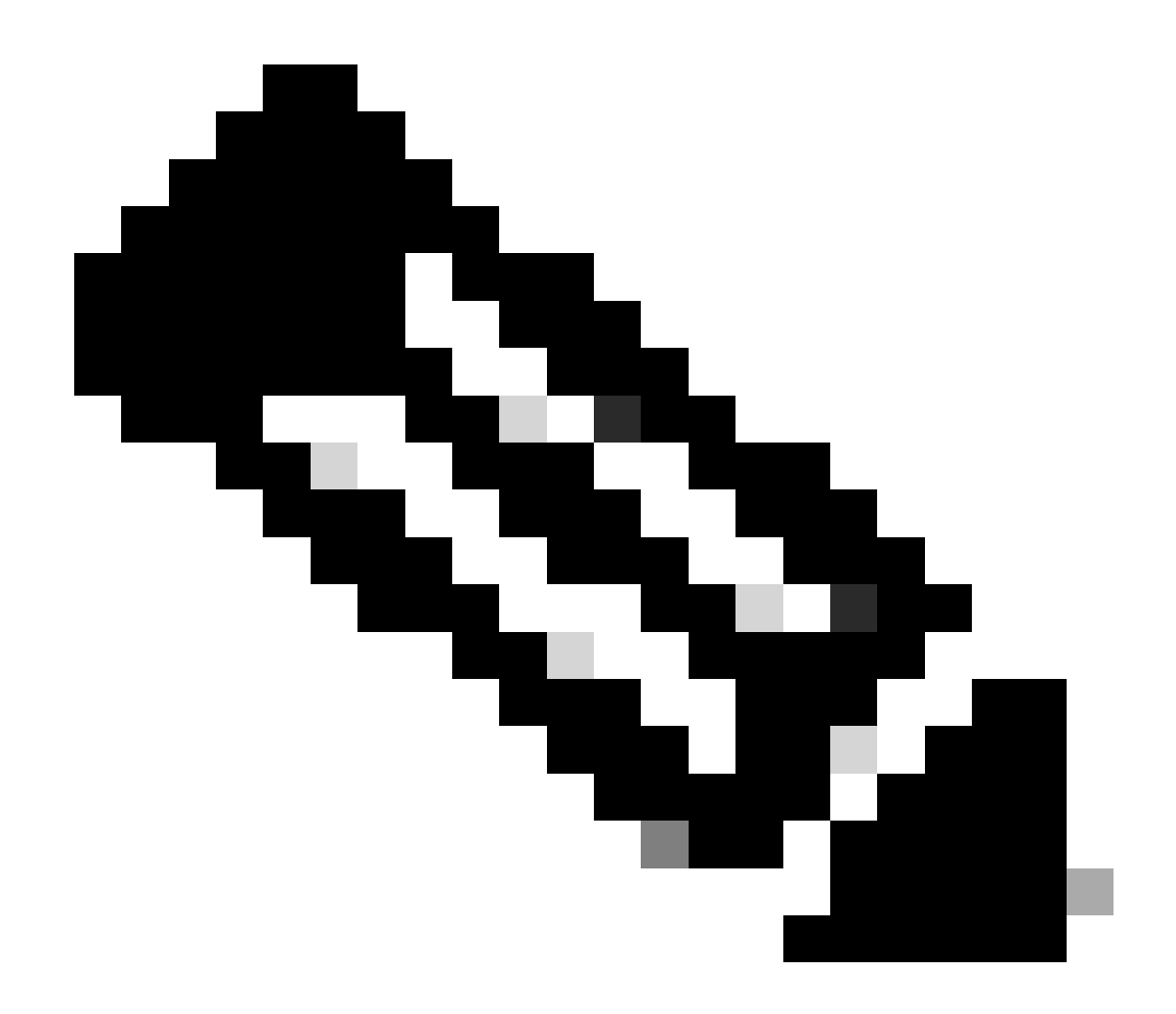

Hinweis: Dieses Verfahren funktioniert nur bei WPA2, da die zur Berechnung der paarweisen Übergangsschlüssel (Pairwise Transient Keys, PTK) erforderlichen Informationen über den 4-Wege-Handshake per Funk ausgetauscht werden. Stattdessen wird in WPA3 die gleichzeitige Authentifizierung von Gleichen (SAE) durch den so genannten Dragonfly-Handshake durchgeführt.

### Konfigurieren

Schritt 1: Radioaktive Spur des interessierenden Endpunkts starten

Gehen Sie auf Ihrem Catalyst 9800 WLC zu Troubleshooting > Radioactive Traces, und klicken Sie auf die Schaltfläche Add, um die MAC-Adresse des Geräts einzugeben, dessen Datenverkehr entschlüsselt werden soll.

| +     | cisco 17.9    | sco Cata | lyst 9800-L Wireless Control    | ller               | Welcome admin<br>Last login 10/03/2022 15:13:03 | 1                 | <b>A</b> B | \$     |
|-------|---------------|----------|---------------------------------|--------------------|-------------------------------------------------|-------------------|------------|--------|
| ٩     |               |          | Troubleshooting - > Radioactive | Trace              |                                                 |                   |            |        |
| 01010 | Dashboard     |          | Conditional Debug Global State: |                    | ¢wi                                             | reless Debug Anal | yzer       |        |
|       | Monitoring    |          | + Add × Delete 🗸                | Start Stop         |                                                 | Last Run Res      | ult        |        |
| Ľ     | Configuration |          | MAC/IP Address                  |                    | No items to display                             |                   |            |        |
| হ্ট্য |               |          |                                 |                    |                                                 | MAC/IP Addre      | ess        | 0      |
| C     |               |          |                                 | Add MAC/IP Address |                                                 |                   |            | *      |
| X     |               |          |                                 | MAC/IP Address*    | Enter a MAC/IP Address every newline            |                   |            | 5<br>- |
|       |               |          |                                 | ී Cancel           |                                                 | 🗎 Арг             | ply to Dev | ice    |

MAC-Adresse zur Liste der radioaktiven Spuren hinzugefügt

Klicken Sie nach dem Hinzufügen auf die Schaltfläche Start oben in der Liste, um Bedingtes Debuggen zu aktivieren. Dadurch können Sie die Informationen sehen, die auf der Datenebene ausgetauscht werden (hier ist das MSK).

| ÷    | cisco 17.9.3      | Cata | yst 9800-L Wireless Controller          | Welco<br>Last login |
|------|-------------------|------|-----------------------------------------|---------------------|
| ٩    | Search Menu Items |      | Troubleshooting - > Radioactive Trace   |                     |
| F    | Dashboard         |      | Conditional Debug Global State: Started | 🔅 Wireless De       |
| C    | Monitoring        | >    | + Add X Delete ✓ Start Stop             |                     |
| Z    | Configuration     | >    | MAC/IP Address Trace file               |                     |
| র্কা | Administration    | >    | 0093.3794.2730                          | ► Generate          |
| ~~   | Licensing         |      |                                         | 1 - 1 of 1 items    |
| S    | Licensing         |      |                                         |                     |
| ×    | Troubleshooting   |      |                                         |                     |

Gerät wurde der Liste radioaktiver Spuren mit aktiviertem bedingtem Debugging hinzugefügt.

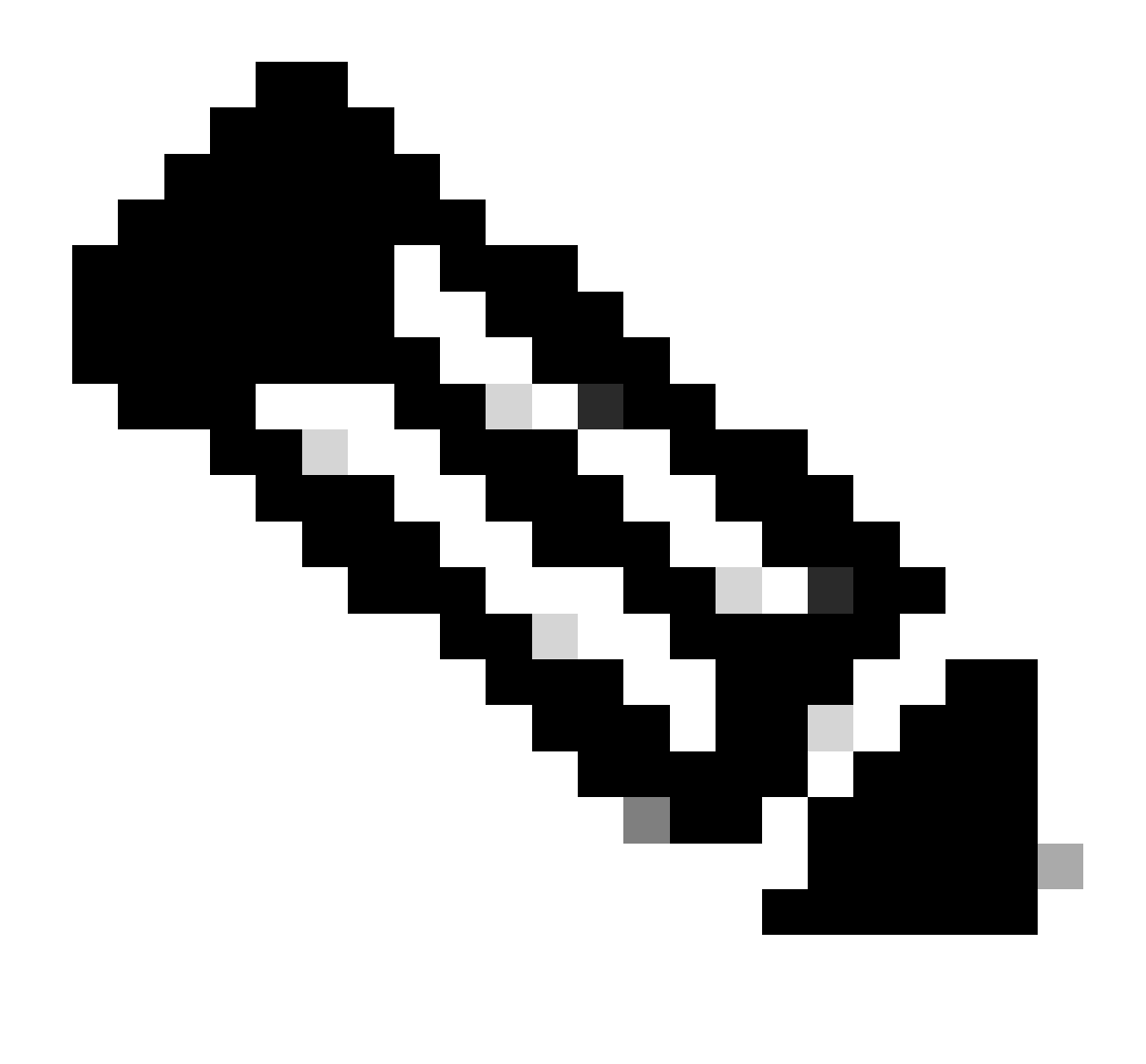

Hinweis: Wenn Sie das bedingte Debuggen nicht aktivieren, wird nur der Datenverkehr auf der Kontrollebene angezeigt, der das MSK nicht enthält. Weitere Informationen hierzu finden Sie im Abschnitt <u>Bedingtes Debuggen und Radioaktive Ablaufverfolgung</u> der <u>Debug</u> <u>& Log Collection im Dokument Catalyst 9800 WLC Troubleshooting</u>.

### Schritt 2: Erhalten einer Over-the-Air-Paketerfassung

Starten Sie die Over-the-Air-Paketerfassung, und verbinden Sie Ihren Endpunkt mit dem 802.1X-WLAN.

Sie können diese Over-the-Air-Paketerfassung entweder <u>mit einem Access Point im Sniffer-Modus</u> oder mit einem <u>Macbook mit dem integrierten Wireless Diagnostics-Tool</u> erhalten.

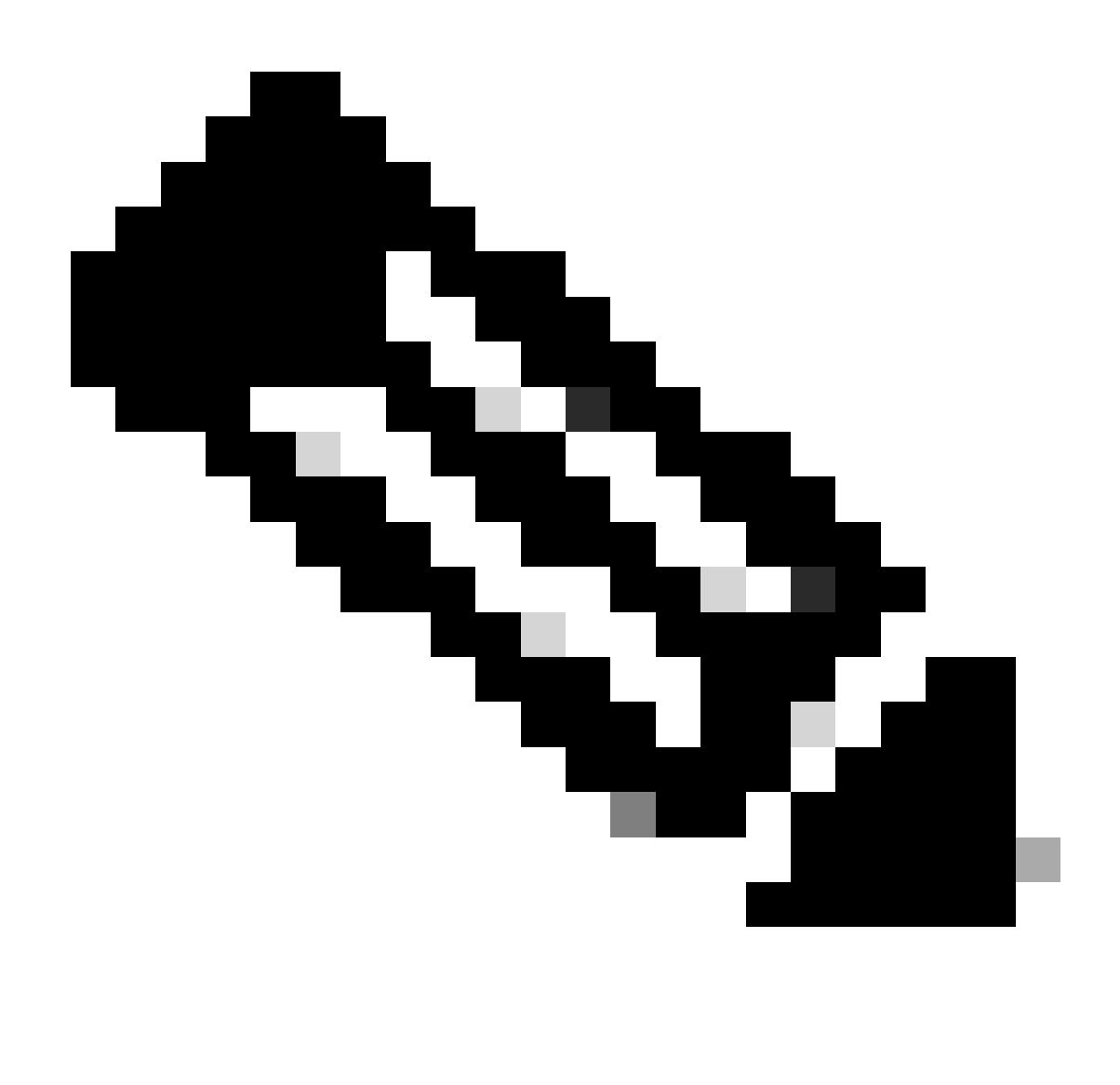

Hinweis: Stellen Sie sicher, dass die Paketerfassung alle 802.11-Frames enthält. Am wichtigsten ist, dass der Vier-Wege-Handshake während des Vorgangs aufgefangen wird.

Beobachten Sie, wie der gesamte Datenverkehr nach dem Vier-Wege-Handshake (Pakete 475 bis 478) verschlüsselt wird.

| lo. | Tim   | ne l'         | Time delta from p | Source            | Destination                                                                                                    | Protocol  Lengt | h    | Signa | il streng | Signal/nois | Info                                                                         |
|-----|-------|---------------|-------------------|-------------------|----------------------------------------------------------------------------------------------------|-----------------|------|-------|-----------|-------------|------------------------------------------------------------------------------|
| 44  | 19 14 | :12:10.052518 | 0.001339000       | IntelCor_94:27:30 | Cisco_aa:18:8f                                                                                                 | 802.11          | 248  | -59   | dBm       | 35 dB       | Reassociation Request, SN=22, FN=0, Flags=C, SSID="ota-dot1x"                |
| 45  | 60 14 | :12:10.056200 | 0.003682000       | Cisco_aa:18:8f    | IntelCor_94:27:30                                                                                              | 802.11          | 227  | -34   | dBm       | 60 dB       | Reassociation Response, SN=3741, FN=0, Flags=C                               |
| 45  | 51 14 | :12:10.058303 | 0.002103000       | IntelCor_94:27:30 | Cisco_aa:18:8f                                                                                                 | 802.11          | 93   | -59   | dBm       | 35 dB       | Action, SN=23, FN=0, Flags=C                                                 |
| 45  | 52 14 | :12:10.059417 | 0.001114000       | Cisco_aa:18:8f    | IntelCor_94:27:30                                                                                              | EAP             | 109  | -34   | dBm       | 60 dB       | Request, Identity                                                            |
| 45  | 3 14  | :12:10.108429 | 0.049012000       | IntelCor_94:27:30 | Cisco_aa:18:8f                                                                                                 | EAP             | 146  | -59   | dBm       | 35 dB       | Response, Identity                                                           |
| 45  | 54 14 | :12:10.116909 | 0.008480000       | Cisco_aa:18:8f    | IntelCor_94:27:30                                                                                              | EAP             | 110  | -34   | dBm       | 60 dB       | Request, TLS EAP (EAP-TLS)                                                   |
| 45  | 55 14 | :12:10.119150 | 0.002241000       | IntelCor_94:27:30 | Cisco_aa:18:8f                                                                                                 | EAP             | 146  | -59   | dBm       | 35 dB       | Response, Legacy Nak (Response Only)                                         |
| 45  | 56 14 | :12:10.122792 | 0.003642000       | Cisco_aa:18:8f    | IntelCor_94:27:30                                                                                              | EAP             | 110  | -33   | dBm       | 61 dB       | Request, Protected EAP (EAP-PEAP)                                            |
| 45  | 57 14 | :12:10.124621 | 0.001829000       | IntelCor_94:27:30 | Cisco_aa:18:8f                                                                                                 | TLSv1.2         | 330  | -60   | dBm       | 34 dB       | Encrypted Handshake Message                                                  |
| 45  | 58 14 | :12:10.166650 | 0.042029000       | Cisco_aa:18:8f    | IntelCor_94:27:30                                                                                              | EAP             | 1116 | -33   | dBm       | 61 dB       | Request, Protected EAP (EAP-PEAP)                                            |
| 45  | 59 14 | :12:10.170039 | 0.003389000       | IntelCor_94:27:30 | Cisco_aa:18:8f                                                                                                 | EAP             | 146  | -59   | dBm       | 35 dB       | Response, Protected EAP (EAP-PEAP)                                           |
| 46  | 50 14 | :12:10.175814 | 0.005775000       | Cisco_aa:18:8f    | IntelCor_94:27:30                                                                                              | EAP             | 1112 | -34   | dBm       | 60 dB       | Request, Protected EAP (EAP-PEAP)                                            |
| 46  | 51 14 | :12:10.180069 | 0.004255000       | IntelCor_94:27:30 | Cisco_aa:18:8f                                                                                                 | EAP             | 146  | -59   | dBm       | 35 dB       | Response, Protected EAP (EAP-PEAP)                                           |
| 46  | 52 14 | :12:10.182929 | 0.002860000       | Cisco_aa:18:8f    | IntelCor_94:27:30                                                                                              | TLSv1.2         | 268  | -34   | dBm       | 60 dB       | Server Hello, Certificate, Server Key Exchange, Server Hello Done            |
| 46  | 53 14 | :12:10.236135 | 0.053206000       | IntelCor_94:27:30 | Cisco_aa:18:8f                                                                                                 | TLSv1.2         | 308  | -60   | dBm       | 34 dB       | Encrypted Handshake Message, Change Cipher Spec, Encrypted Handshake Message |
| 46  | 54 14 | :12:10.244438 | 0.008303000       | Cisco_aa:18:8f    | IntelCor_94:27:30                                                                                              | TLSv1.2         | 161  | -34   | dBm       | 60 dB       | Change Cipher Spec, Encrypted Handshake Message                              |
| 46  | 55 14 | :12:10.248078 | 0.003640000       | IntelCor_94:27:30 | Cisco_aa:18:8f                                                                                                 | EAP             | 146  | -60   | dBm       | 34 dB       | Response, Protected EAP (EAP-PEAP)                                           |
| 46  | 56 14 | :12:10.251302 | 0.003224000       | Cisco_aa:18:8f    | IntelCor_94:27:30                                                                                              | TLSv1.2         | 144  | -34   | dBm       | 60 dB       | Application Data                                                             |
| 46  | 57 14 | :12:10.259110 | 0.007808000       | IntelCor_94:27:30 | Cisco_aa:18:8f                                                                                                 | TLSv1.2         | 149  | -60   | dBm       | 34 dB       | Application Data                                                             |
| 46  | 58 14 | :12:10.263865 | 0.004755000       | Cisco_aa:18:8f    | IntelCor_94:27:30                                                                                              | TLSv1.2         | 175  | -34   | dBm       | 60 dB       | Application Data                                                             |
| 46  | 59 14 | :12:10.271714 | 0.007849000       | IntelCor_94:27:30 | Cisco_aa:18:8f                                                                                                 | TLSV1.2         | 203  | -60   | dBm       | 34 dB       | Application Data                                                             |
| 47  | 0 14  | :12:10.285280 | 0.013566000       | Cisco_aa:18:8f    | IntelCor_94:27:30                                                                                              | TLSV1.2         | 190  | -33   | dBm       | 61 dB       | Application Data                                                             |
| 47  | 1 14  | :12:10.287513 | 0.002233000       | IntelCor_94:27:30 | Cisco_aa:18:8f                                                                                                 | TLSV1.2         | 146  | -68   | dBm       | 34 dB       | Application Data                                                             |
| 4/  | 2 14  | :12:10.291081 | 0.003568000       | Cisco_aa:18:8T    | IntelCor_94:27:30                                                                                              | TLSV1.2         | 143  | -34   | dBm       | 60 dB       | Application Data                                                             |
| 47  | 3 14  | :12:10.294213 | 0.003132000       | IntelCor_94:27:30 | Cisco_aa:18:87                                                                                                 | EAP             | 146  | -60   | dBm       | 34 dB       | Response, Protected EAP (EAP-PEAP)                                           |
| 4/  | 4 14  | 12:10.315016  | 0.020803000       | Cisco_aa:18:8T    | IntelCor_94:27:30                                                                                              | EAP             | 108  | -33   | dBm       | 61 dB       | Success                                                                      |
| 4/  | 5 14  | :12:10.316556 | 0.001540000       | Cisco_aa:18:8T    | IntelCor_94:27:30                                                                                              | EAPOL           | 221  | -34   | dBm       | 60 dB       | Key (Message 1 of 4)                                                         |
| 4/  | 0 14  | :12:10.32101/ | 0.004461000       | IntelCor_94:27:30 | Cisco_aa:18:8T                                                                                                 | EAPOL           | 223  | -00   | dBm       | 34 dB       | Key (Message 2 of 4)                                                         |
| 4/  | / 14  | 12:10.322061  | 0.001044000       | Cisco_aa:18:8T    | IntelCor_94:27:30                                                                                              | EAPUL           | 255  | -34   | dBm       | 60 dB       | Key (Message 3 of 4)                                                         |
| 4/  | 8 14  | :12:10.32361/ | 0.001/50000       | IntelCor_94:27:30 | Cisco_aa:18:81                                                                                                 | EAPUL .         | 199  | -00   | dBm       | 34 00       | Key (Message 4 of 4)                                                         |
| 4/  | 9 14  | 12:10.324699  | 0.000882000       | Inte(Cor_94:27:30 | C15C0_44:18:87                                                                                                 | 802.11          | 148  | -00   | dBm       | 34 GB       | Action, SN=24, FN=0, Flags=, Dialog Token=3                                  |
| 48  | 50 14 | 12:10.325899  | 0.001200000       | C15C0_88:18:81    | Inte(Cor_94:27:30                                                                                              | 802.11          | 148  | -34   | dBm       | 50 dB       | Action, SN=3746, FN=0, Flags=                                                |
|     | 10 14 | 12:10.334930  | 0.00905/000       | IntelCor_94:27:30 | Providence                                                                                                    | 002.11          | 207  | -01   | 40-       | 33 49       | Qos Data, SN=15, FN=0, Flags=, pTC                                           |
| 40  | 32 14 | 12:10.346407  | 0.000406000       | Intetcor_94:27:30 | Broadcast                                                                                                    | 802.11          | 197  | -01   | dBa       | 33 0B       | Vos Data, SN=14, M=0, Flags=, pIC                                            |
| 40  | 24 14 | 12:10.340903  | 0.000490000       | Cisco_31:80:61    | IntelCor_94:27:30                                                                                              | 802.11          | 197  | -34   | dBa       | 64 dB       | Accion, SN=3747, FN=0, Flags=,C, Dialog Token=90                             |
| 49  | 15 14 | 12.10.349222  | 0.000313000       | IntelCor 94:27:30 | Cisco an:18:8f                                                                                                 | 882.11          | 00   | -60   | dBa       | 34 dB       | Action SN=25 EN=0 Elance C Dialog Token=90                                   |
| 40  | 16 14 | 12:10.349023  | 0.000401000       | IntelCor 94:27:30 | Cisco 3f:98:f1                                                                                                 | 882 11          | 228  | -61   | dBa       | 33 48       | OoS Data SN=15 EN=0 Elanse o TC                                              |
| 45  | 17 14 | 12.10.530286  | 0.180740000       | IntelCor 94:27:30 | Cisco 3f-80-f1                                                                                                 | 882 11          | 286  | -61   | dBa       | 33 48       | Dos Data SN=16 FN=0 Flanc= n TC                                              |
| 45  | 18 14 | 12:10.556200  | 0.096011000       | Cisco 3f:88:f1    | IntelCor 94:27:38                                                                                              | 882.11          | 222  | -30   | dBa       | 64 dB       | DoS Data, SN=1. EN=8. Elans=.nE.C                                            |
| 45  | 19 14 | 12:10.623163  | 0.005855000       | IntelCor 94:27:38 | TPudmcast 16                                                                                                   | 802.11          | 199  | -61   | dBa       | 33 48       | OoS Data, SN=17, FN=0, Flance.nTC                                            |
| 40  | 10 14 | 12:10.623515  | 0.000352000       | IntelCor 94:27:38 | TPu6mcast 16                                                                                                   | 802.11          | 267  | -61   | dBa       | 33 48       | OnS Data, SN=18, FN=8, Flans= nTC                                            |
| 49  | 1 14  | :12:10.623898 | 0.000375000       | IntelCor 94:27:38 | Cisco 3f:80:f1                                                                                                 | 802.11          | 243  | -61   | dBm       | 33 dB       | OoS Data, SN=19, FN=0, Flags=, pTC                                           |
| 49  | 2 14  | :12:10.625663 | 0.001773000       | Cisco 3f:80:f1    | IntelCor 94:27:30                                                                                              | 802.11          | 287  | -30   | dBa       | 64 dB       | OoS Data, SN=2, FN=0, Flags=.pF.C                                            |
| 49  | 3 14  | :12:10.627395 | 0.001732000       | IntelCor 94:27:30 | Cisco 3f:80:f1                                                                                                 | 802.11          | 243  | -61   | dBm       | 33 dB       | OoS Data, SN=20, FN=0, Flags=, pTC                                           |
| 49  | 4 14  | :12:10.628807 | 0.001412000       | Cisco 3f:80:f1    | IntelCor 94:27:30                                                                                              | 802.11          | 287  | -30   | dBm       | 64 dB       | OoS Data, SN=3, FN=0, Flags=.pF.C                                            |
| 49  | 5 14  | :12:10.632298 | 0.003483000       | IntelCor_94:27:38 | Cisco 3f:80:f1                                                                                                 | 802.11          | 243  | -61   | dBm       | 33 dB       | QoS Data, SN=21, FN=0, Flags=.pTC                                            |
| 49  | 6 14  | :12:10.632626 | 0.000336000       | IntelCor 94:27:30 | Cisco 3f:80:f1                                                                                                 | 802.11          | 211  | -61   | dBm       | 33 dB       | OoS Data, SN=22, FN=0, Flags=.pTC                                            |
|     |       |               |                   |                   | the second second second second second second second second second second second second second second second s |                 |      |       |           |             |                                                                              |

Verschlüsselter Wireless-Datenverkehr

Schritt 3: Generieren und Exportieren der radioaktiven Spur des Geräts

Klicken Sie auf derselben Seite wie in Schritt 1 auf die grüne Schaltfläche Generate (Generieren), sobald Sie den Wireless-Datenverkehr erfasst haben.

Wählen Sie im Zeitintervall-Popup-Fenster den Zeitrahmen aus, der Ihren Anforderungen entspricht. Interne Protokolle müssen hier nicht aktiviert werden.

Klicken Sie auf Auf Gerät anwenden, um die radioaktive Spur zu generieren.

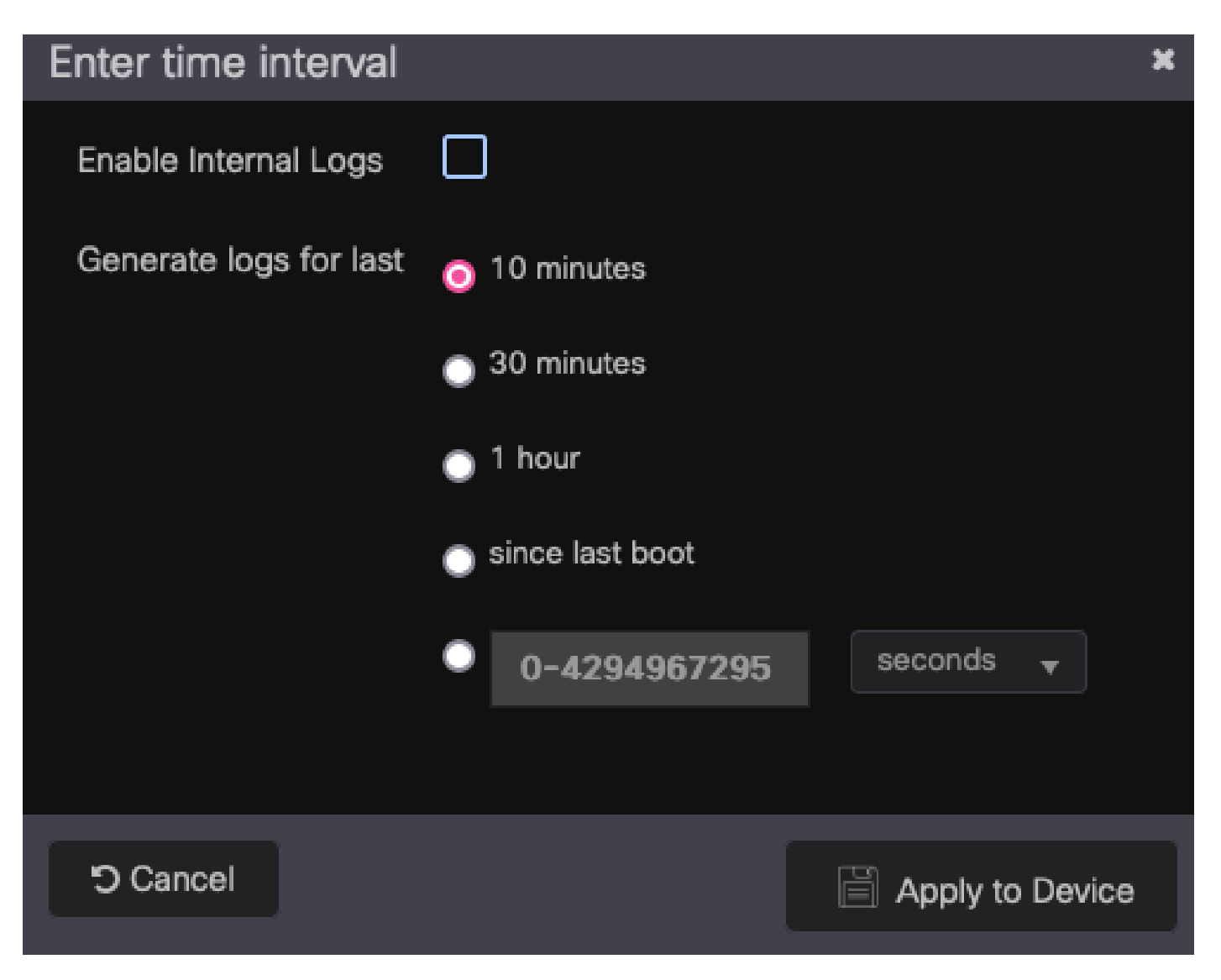

Zeitintervall für RA Trace.

Sobald die Radioactive Trace fertig ist, wird neben dem Namen der Trace-Datei ein Download-Symbol angezeigt. Klicken Sie darauf, um Ihre Radioactive Trace herunterzuladen.

| Troublesh | ooting - > Radioactive   | Trace                            |                  |
|-----------|--------------------------|----------------------------------|------------------|
| Conditio  | onal Debug Global State: | Started                          | 🔿 Wireless Deb   |
| + Add     | × Delete 🗸               | Start Stop                       |                  |
|           | MAC/IP Address           | ▼ Trace file                     |                  |
|           | 0093.3794.2730           | debugTrace_0093.3794.2730.tx 📩 🖺 | ► Generate       |
|           | 1 🕨 🕅 10 🔻               |                                  | 1 - 1 of 1 items |

Radioactive Trace zum Download verfügbar.

### Schritt 4: MSK aus der radioaktiven Spur abrufen

Öffnen Sie die heruntergeladene Radioactive Trace-Datei und suchen Sie nach dem eap-msk-Attribut nach der Access-Accept-Nachricht.

#### <#root>

2022/09/23 20:00:08.646494126 {wncd\_x\_R0-0}{1}: [radius] [15612]: (info): RADIUS: Received from id 1812

Access-Accept

, len 289 2022/09/23 20:00:08.646504952 {wncd\_x\_R0-0}{1}: [radius] [15612]: (info): RADIUS: authenticator 8b 11 2 2022/09/23 20:00:08.646511532 {wncd\_x\_R0-0}{1}: [radius] [15612]: (info): RADIUS: User-Name [1] 7 "Alic 2022/09/23 20:00:08.646516250 {wncd\_x\_R0-0}{1}: [radius] [15612]: (info): RADIUS: Class [25] 55 ... 2022/09/23 20:00:08.646566556 {wncd\_x\_R0-0}{1}: [radius] [15612]: (info): RADIUS: EAP-Message [79] 6 ... 2022/09/23 20:00:08.646577756 {wncd\_x\_R0-0}{1}: [radius] [15612]: (info): RADIUS: Message-Authenticator 2022/09/23 20:00:08.646601246 {wncd\_x\_R0-0}{1}: [radius] [15612]: (info): RADIUS: EAP-Key-Name [102] 67 2022/09/23 20:00:08.646610188 {wncd\_x\_R0-0}{1}: [radius] [15612]: (info): RADIUS: Vendor, Microsoft [26 2022/09/23 20:00:08.646614262 {wncd\_x\_R0-0}{1}: [radius] [15612]: (info): RADIUS: MS-MPPE-Send-Key [16] 2022/09/23 20:00:08.646622868 {wncd\_x\_R0-0}{1}: [radius] [15612]: (info): RADIUS: Vendor, Microsoft [26 2022/09/23 20:00:08.646642158 {wncd\_x\_R0-0}{1}: [radius] [15612]: (info): RADIUS: MS-MPPE-Recv-Key [17] 2022/09/23 20:00:08.646668839 {wncd\_x\_R0-0}{1}: [radius] [15612]: (info): Valid Response Packet, Free t 2022/09/23 20:00:08.646843647 {wncd\_x\_R0-0}{1}: [dot1x] [15612]: (info): [0093.3794.2730:capwap\_9000000 2022/09/23 20:00:08.646878921 {wncd\_x\_R0-0}{1}: [dot1x] [15612]: (info): [0093.3794.2730:capwap\_9000000 2022/09/23 20:00:08.646884283 {wncd\_x\_R0-0}{1}: [dot1x] [15612]: (info): [0093.3794.2730:capwap\_9000000 2022/09/23 20:00:08.646913535 {wncd\_x\_R0-0}{1}: [dot1x] [15612]: (info): [0000.0000.0000:capwap\_9000000 2022/09/23 20:00:08.646914875 {wncd\_x\_R0-0}{1}: [dot1x] [15612]: (info): [0000.0000.0000:capwap\_9000000 2022/09/23 20:00:08.646996798 {wncd\_x\_R0-0}{1}: [dot1x] [15612]: (info): [0093.3794.2730:capwap\_9000000 2022/09/23 20:00:08.646998966 {wncd\_x\_R0-0}{1}: [dot1x] [15612]: (info): [0093.3794.2730:capwap\_9000000 2022/09/23 20:00:08.647000954 {wncd\_x\_R0-0}{1}: [dot1x] [15612]: (info): [0000.0000.0000:unknown] Pkt b 2022/09/23 20:00:08.647004108 {wncd\_x\_R0-0}{1}: [dot1x] [15612]: (info): [0093.3794.2730:capwap\_9000000 2022/09/23 20:00:08.647008702 {wncd\_x\_R0-0}{1}: [auth-mgr] [15612]: (info): [0093.3794.2730:capwap\_9000 2022/09/23 20:00:08.647025898 {wncd\_x\_R0-0}{1}: [auth-mgr] [15612]: (info): [0093.3794.2730:capwap\_9000 2022/09/23 20:00:08.647033682 {wncd\_x\_R0-0}{1}: [auth-mgr] [15612]: (info): [0093.3794.2730:capwap\_9000 2022/09/23 20:00:08.647101204 {wncd\_x\_R0-0}{1}: [aaa-attr-inf] [15612]: (info): Applying Attribute : us 2022/09/23 20:00:08.647115452 {wncd\_x\_R0-0}{1}: [aaa-attr-inf] [15612]: (info): Applying Attribute : cl 2022/09/23 20:00:08.647116846 {wncd\_x\_R0-0}{1}: [aaa-attr-inf] [15612]: (info): Applying Attribute : EA 2022/09/23 20:00:08.647118074 {wncd\_x\_R0-0}{1}: [aaa-attr-inf] [15612]: (info): Applying Attribute : Me 2022/09/23 20:00:08.647119674 {wncd\_x\_R0-0}{1}: [aaa-attr-inf] [15612]: (info): Applying Attribute : EA 2022/09/23 20:00:08.647128748 {wncd\_x\_R0-0}{1}: [aaa-attr-inf] [15612]: (info): Applying Attribute : MS 2022/09/23 20:00:08.647137606 {wncd\_x\_R0-0}{1}: [aaa-attr-inf] [15612]: (info): Applying Attribute : MS 2022/09/23 20:00:08.647139194 {wncd\_x\_R0-0}{1}: [aaa-attr-inf] [15612]: (info): Applying Attribute : dn 2022/09/23 20:00:08.647140612 {wncd\_x\_R0-0}{1}: [aaa-attr-inf] [15612]: (info): Applying Attribute : fo 2022/09/23 20:00:08.647141990 {wncd\_x\_R0-0}{1}: [aaa-attr-inf] [15612]: (info): Applying Attribute : au 2022/09/23 20:00:08.647158674 {wncd\_x\_R0-0}{1}: [aaa-attr-inf] [15612]: (info): Applying Attribute :

#### eap-msk

0

fb c1 c3 f8 2c 13 66 6e 4d dc 26 b8 79 7e 89 83 f0 12 54 73 cb 61 51 da fa af 02 bf 96 87 67 4c c7 22 ch

2022/09/23 20:00:08.647159912 {wncd\_x\_R0-0}{1}: [aaa-attr-inf] [15612]: (info): Applying Attribute : ea 2022/09/23 20:00:08.647161666 {wncd\_x\_R0-0}{1}: [aaa-attr-inf] [15612]: (info): Applying Attribute : me 2022/09/23 20:00:08.647164452 {wncd\_x\_R0-0}{1}: [aaa-attr-inf] [15612]: (info): Applying Attribute : cl 2022/09/23 20:00:08.647166150 {wncd\_x\_R0-0}{1}: [aaa-attr-inf] [15612]: (info): Applying Attribute : in 2022/09/23 20:00:08.647202312 {wncd\_x\_R0-0}{1}: [auth-mgr] [15612]: (info): [0093.3794.2730:capwap\_9000

Der Wert, auf den die eap-msk-Zeichenfolge folgt, ist MSK. Kopieren Sie diese Datei, und

speichern Sie sie, um sie im nächsten Schritt zu verwenden.

#### <#root>

2022/09/23 20:00:08.647158674 {wncd\_x\_R0-0}{1}: [aaa-attr-inf] [15612]: (info): Applying Attribute : eap-msk

0

fb c1 c3 f8 2c 13 66 6e 4d dc 26 b8 79 7e 89 83 f0 12 54 73 cb 61 51 da fa af 02 bf 96 87 67 4c c7 22 ch

#### Schritt 5: MSK als IEEE 802.11-Entschlüsselungsschlüssel in Wireshark hinzufügen

Gehen Sie auf Wireshark zu Wireshark > Preferences > Protocols > IEEE 802.11.

Aktivieren Sie das Kontrollkästchen "Entschlüsselung aktivieren", und wählen Sie dann Bearbeiten direkt neben Entschlüsselungsschlüssel aus.

Klicken Sie auf die "+"-Schaltfläche am unteren Rand, um einen neuen Entschlüsselungsschlüssel hinzuzufügen, und wählen Sie msk als Schlüsseltyp aus.

Fügen Sie den in Schritt 4 erhaltenen eap-msk-Wert (ohne Leerzeichen) ein.

Klicken Sie abschließend auf OK, um das Fenster Entschlüsselungsschlüssel zu schließen, und klicken Sie dann ebenfalls auf OK, um das Fenster Einstellungen zu schließen und den Entschlüsselungsschlüssel anzuwenden.

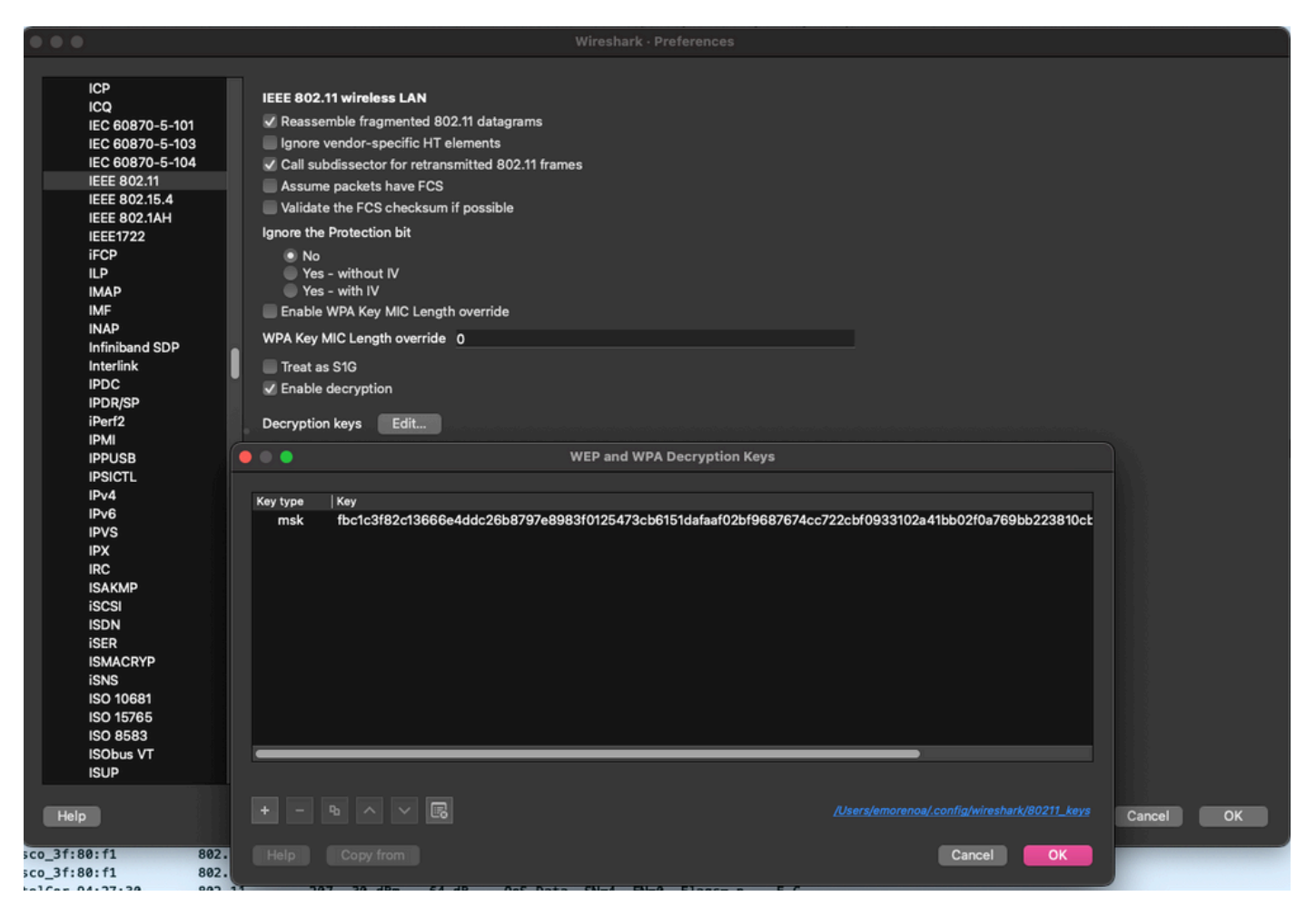

Entschlüsselungsschlüssel wurde den Wireshark-Einstellungen hinzugefügt.

### Schritt 6: Analyse des entschlüsselten 802.1X-Datenverkehrs

Beobachten Sie, wie der Wireless-Datenverkehr jetzt sichtbar ist. Im Screenshot sehen Sie ARP-Datenverkehr (Pakete 482 und 484), DNS-Abfragen und -Antworten (Pakete 487 und 488), ICMP-Datenverkehr (Pakete 491 bis 497) und sogar den Start des Drei-Wege-Handshakes für eine TCP-Sitzung (Paket 507).

| NO.         |       | inne i          | rime delta from p | addice               | Destination       | Piolocol Leng | yun jongmanisureng | s signaynos |                                                                                                    |
|-------------|-------|-----------------|-------------------|----------------------|-------------------|---------------|--------------------|-------------|----------------------------------------------------------------------------------------------------|
| 2           | 449   | 14:12:10.052518 | 0.001339000       | IntelCor_94:27:30    | Cisco_aa:18:8f    | 802.11        | 248 -59 dBm        | 35 dB       | Reassociation Request, SN=22, FN=0, Flags=C, SSID="ota-dot1x"                                            |
|             | 450   | 14:12:10.056200 | 0.003682000       | Cisco_aa:18:8f       | IntelCor_94:27:30 | 802.11        | 227 -34 dBm        | 60 dB       | Reassociation Response, SN=3741, FN=0, Flags=C                                                           |
|             | 451   | 14:12:10.058303 | 0.002103000       | IntelCor_94:27:30    | Cisco_aa:18:8f    | 802.11        | 93 -59 dBm         | 35 dB       | Action, SN=23, FN=0, Flags=C                                                                             |
|             | 452   | 14:12:10.059417 | 0.001114000       | Cisco_aa:18:8f       | IntelCor_94:27:30 | EAP           | 109 -34 dBm        | 60 dB       | Request, Identity                                                                                        |
|             | 453   | 14:12:10.108429 | 0.049012000       | IntelCor_94:27:30    | Cisco_aa:18:8f    | EAP           | 146 -59 dBm        | 35 dB       | Response, Identity                                                                                       |
|             | 454   | 14:12:10.116909 | 0.008480000       | Cisco_aa:18:8f       | IntelCor_94:27:30 | EAP           | 110 -34 dBm        | 60 dB       | Request, TLS EAP (EAP-TLS)                                                                               |
|             | 455   | 14:12:10.119150 | 0.002241000       | IntelCor_94:27:30    | Cisco_aa:18:8f    | EAP           | 146 -59 dBm        | 35 dB       | Response, Legacy Nak (Response Only)                                                                     |
|             | 456   | 14:12:10.122792 | 0.003642000       | Cisco aa:18:8f       | IntelCor 94:27:30 | EAP           | 110 -33 dBm        | 61 dB       | Request, Protected EAP (EAP-PEAP)                                                                        |
| 3           | 457   | 14:12:10.124621 | 0.001829000       | IntelCor 94:27:30    | Cisco aa:18:8f    | TLSv1.2       | 330 -60 dBm        | 34 dB       | Encrypted Handshake Message                                                                              |
|             | 458   | 14:12:10.166650 | 0.042029000       | Cisco aa:18:8f       | IntelCor 94:27:30 | EAP           | 1116 -33 dBm       | 61 dB       | Request, Protected EAP (EAP-PEAP)                                                                        |
|             | 459   | 14:12:10.170039 | 0.003389000       | IntelCor 94:27:38    | Cisco aa:18:8f    | EAP           | 146 -59 dBm        | 35 dB       | Response, Protected EAP (EAP-PEAP)                                                                       |
|             | 468   | 14:12:10.175814 | 0.005775000       | Cisco aa:18:8f       | IntelCor 94:27:30 | EAP           | 1112 -34 dBm       | 60 dB       | Request, Protected FAP (FAP-PEAP)                                                                        |
|             | 461   | 14:12:10.180069 | 0.004255000       | IntelCor 94:27:38    | Cisco aa:18:8f    | EAP           | 146 -59 dBm        | 35 dB       | Response, Protected EAP (EAP-PEAP)                                                                       |
|             | 462   | 14:12:18.182929 | 0.002850000       | Cisco aa:18:8f       | IntelCor 94:27:38 | TI 5v1.2      | 268 -34 dBm        | 60 dB       | Server Hello, Certificate, Server Key Exchange, Server Hello Done                                        |
|             | 463   | 14:12:18.236135 | 0.053205000       | IntelCor 94:27:38    | Cisco aa:18:8f    | TI Sv1.2      | 388 -68 dBm        | 34 dB       | Encrysted Handshake Messane, Channe Cinher Sper, Forrysted Handshake Messane                             |
|             | 464   | 14:12:18.244438 | 0.008303000       | Cisco aa:18:8f       | IntelCor 94:27:38 | TI Sv1.2      | 161 -34 dBm        | 60 dB       | Change Cipher Spec, Encrysted Handshake Massage                                                          |
|             | 465   | 14:12:18 249879 | 0.003640000       | IntelCor 94:27:38    | Circo anil9:0f    | EAD           | 146 -60 dBa        | 24 dB       | Decourse Dectarted EAD (EAD-DEAD)                                                                        |
|             | 466   | 14:12:18 251382 | 0.003040000       | Circo anil8:8f       | TotalCor 94:27:28 | TI Su1 2      | 144 -24 dBm        | 60 dB       | Application Data                                                                                         |
|             | 467   | 4.12.10 250110  | 0.003224000       | Tatel Car 04: 27: 20 | Cisco pp:10.0f    | TI Cut 2      | 140 -60 dBa        | 24 dB       | Application baca                                                                                         |
|             | 467   | 14:12:10.259110 | 0.00/000000       | Cicco 20110-04       | C15C0_88:10:01    | TLSVI.2       | 149 -00 dbm        | 54 db       | Application bata                                                                                         |
|             | 400   | 14:12:10.203003 | 0.004/33000       | C15C0_aa:10:01       | Intercor_94:27:30 | TLSVI.2       | 1/3 -34 dbm        | 00 00       | Application bata                                                                                         |
|             | 469   | 14:12:10.2/1/14 | 0.00/849000       | IntelCor_94:27:30    | C15C0_88:18:87    | TLSV1.2       | 203 -60 dBm        | 34 dB       | Application Data                                                                                         |
|             | 4/0   | 14:12:10.285280 | 0.013566000       | Cisco_aa:18:87       | IntelCor_94:27:30 | ILSV1.2       | 190 -33 dBm        | 61 dB       | Application bata                                                                                         |
|             | 471   | 14:12:10.287513 | 0.002233000       | IntelCor_94:27:30    | Cisco_aa:18:8f    | TLSV1.2       | 146 -60 dBm        | 34 dB       | Application Data                                                                                         |
|             | 472   | 14:12:10.291081 | 0.003568000       | Cisco_aa:18:8f       | IntelCor_94:27:30 | TLSV1.2       | 143 -34 dBm        | 60 dB       | Application Data                                                                                         |
|             | 473   | 14:12:10.294213 | 0.003132000       | IntelCor_94:27:30    | Cisco_aa:18:8f    | EAP           | 146 -60 dBm        | 34 dB       | Response, Protected EAP (EAP-PEAP)                                                                       |
|             | 474   | 14:12:10.315016 | 0.020803000       | Cisco_aa:18:8f       | IntelCor_94:27:30 | EAP           | 108 -33 dBm        | 61 dB       | Success                                                                                                  |
|             | 475   | 14:12:10.316556 | 0.001540000       | Cisco_aa:18:8f       | IntelCor_94:27:30 | EAPOL         | 221 -34 dBm        | 60 dB       | Key (Message 1 of 4)                                                                                     |
|             | 476   | 14:12:10.321017 | 0.004461000       | IntelCor_94:27:30    | Cisco_aa:18:8f    | EAPOL         | 223 -60 dBm        | 34 dB       | Key (Message 2 of 4)                                                                                     |
|             | 477   | 14:12:10.322061 | 0.001044000       | Cisco_aa:18:8f       | IntelCor_94:27:30 | EAPOL         | 255 -34 dBm        | 60 dB       | Key (Message 3 of 4)                                                                                     |
|             | 478   | 14:12:10.323817 | 0.001756000       | IntelCor_94:27:30    | Cisco_aa:18:8f    | EAPOL         | 199 -60 dBm        | 34 dB       | Key (Message 4 of 4)                                                                                     |
|             | 479   | 14:12:10.324699 | 0.000882000       | IntelCor_94:27:30    | Cisco_aa:18:8f    | 802.11        | 148 -60 dBm        | 34 dB       | Action, SN=24, FN=0, Flags=C, Dialog Token=3                                                             |
|             | 480   | 14:12:10.325899 | 0.001200000       | Cisco_aa:18:8f       | IntelCor_94:27:30 | 802.11        | 148 -34 dBm        | 60 dB       | Action, SN=3746, FN=0, Flags=C, Dialog Token=3                                                           |
|             | 481   | 14:12:10.334956 | 0.009057000       | fe80::badf:865b:f10_ | ff02::2           | ICMPv6        | 207 -61 dBm        | 33 dB       | Router Solicitation from 00:93:37:94:27:30                                                               |
|             | 482   | 14:12:10.348407 | 0.013451000       | IntelCor_94:27:30    | Broadcast         | ARP           | 197 -61 dBm        | 33 dB       | Who has 172.16.5.1? Tell 172.16.5.66                                                                     |
|             | 483   | 14:12:10.348903 | 0.000495000       | Cisco_aa:18:8f       | IntelCor_94:27:30 | 802.11        | 99 -34 dBm         | 60 dB       | Action, SN=3747, FN=0, Flags=C, Dialog Token=90                                                          |
|             | 484 : | 14:12:10.349222 | 0.000319000       | Cisco_3f:80:f1       | IntelCor_94:27:30 | ARP           | 197 -30 dBm        | 64 dB       | 172.16.5.1 is at 78:da:6e:3f:80:f1                                                                       |
|             | 485   | 14:12:10.349623 | 0.000401000       | IntelCor_94:27:30    | Cisco_aa:18:8f    | 802.11        | 99 -68 dBm         | 34 dB       | Action, SN=25, FN=0, Flags=C, Dialog Token=90                                                            |
|             | 486   | 14:12:10.350046 | 0.000423000       | 172.16.5.66          | 172.18.108.43     | DNS           | 220 -61 dBm        | 33 dB       | Standard query 0x3c48 A www.msftconnecttest.com                                                          |
| -1 <b>*</b> | 487   | 14:12:10.530286 | 0.180240000       | 172.16.5.66          | 172.18.108.43     | DNS           | 206 -61 dBm        | 33 dB       | Standard query 0xad51 A cisco.com                                                                        |
| <u>ب</u> له | 488   | 14:12:10.616297 | 0.086011000       | 172.18.108.43        | 172.16.5.66       | DNS           | 222 -30 dBm        | 64 dB       | Standard query response 0xad51 A cisco.com A 72.163.4.161                                                |
|             | 489   | 14:12:10.623163 | 0.006866000       | 172.16.5.66          | 224.0.0.22        | IGMPv3        | 199 -61 dBm        | 33 dB       | Membership Report / Join group 224.0.0.251 for any sources / Join group 239.255.250 for any sources      |
|             | 498 : | 14:12:10.623515 | 0.000352000       | fe80::badf:865b:f10_ | ff02::16          | ICMPv6        | 267 -61 dBm        | 33 dB       | Multicast Listener Report Message v2                                                                     |
|             | 491 : | 14:12:10.623890 | 0.000375000       | 172.16.5.66          | 172.253.63.99     | ICMP          | 243 -61 dBm        | 33 dB       | Echo (ping) request id=0x0001, seq=8137/51487, ttl=8 (no response found!)                                |
|             | 492 : | 14:12:10.625663 | 0.001773000       | 10.152.216.193       | 172.16.5.66       | ICMP          | 207 -30 dBm        | 64 dB       | Time-to-live exceeded (Time to live exceeded in transit)                                                 |
|             | 493   | 14:12:10.627395 | 0.001732000       | 172.16.5.66          | 172.253.63.99     | ICMP          | 243 -61 dBm        | 33 dB       | Echo (ping) request id=0x0001, seq=8138/51743, ttl=9 (no response found!)                                |
|             | 494 : | 14:12:10.628887 | 0.001412000       | 10.152.216.129       | 172.16.5.66       | ICMP          | 207 -30 dBm        | 64 dB       | Time-to-live exceeded (Time to live exceeded in transit)                                                 |
|             | 495   | 14:12:10.632290 | 0.003483080       | 172.16.5.66          | 172.253.63.99     | ICMP          | 243 -61 dBm        | 33 dB       | Echo (ping) request id=0x0001, seq=8139/51999, ttl=10 (no response found!)                               |
|             | 496   | 14:12:10.632626 | 0.000336000       | 172.16.5.66          | 72.163.4.161      | ICMP          | 211 -61 dBm        | 33 dB       | Echo (ping) request id=0x0001, seq=8140/52255, ttl=128 (reply in 501)                                    |
|             | 497 : | 14:12:10.632626 | 0.000000000       | 10.152.192.145       | 172.16.5.66       | ICMP          | 207 -30 dBm        | 64 dB       | Time-to-live exceeded (Time to live exceeded in transit)                                                 |
|             | 498   | 14:12:10.632695 | 0.000069000       | IntelCor_94:27:30    | Cisco_aa:18:8f    | 802.11        | 99 -60 dBm         | 34 dB       | Action, SN=26, FN=0, Flags=C, Dialog Token=6                                                             |
|             | 499 : | 14:12:10.632972 | 0.000277000       | Cisco_aa:18:8f       | IntelCor_94:27:30 | 802.11        | 99 -34 dBm         | 60 dB       | Action, SN=3754, FN=0, Flags=C, Dialog Token=6                                                           |
| 1           | 500 : | 14:12:10.634467 | 0.001495000       | 172.16.5.66          | 172.253.63.99     | ICMP          | 243 -61 dBm        | 33 dB       | Echo (ping) request id=0x0001, seq=8141/52511, ttl=11 (no response found!)                               |
|             | 501 : | 14:12:10.666791 | 0.032324000       | 72.163.4.161         | 172.16.5.66       | ICMP          | 211 -30 dBm        | 64 dB       | Echo (ping) reply id=0x0001, seg=8140/52255, ttl=236 (request in 496)                                    |
|             | 502   | 14:12:10.668564 | 0.001773000       | 10.152.216.189       | 172.16.5.66       | ICMP          | 207 -30 dBm        | 64 dB       | Time-to-live exceeded (Time to live exceeded in transit)                                                 |
|             | 503   | 14:12:10.669017 | 0.000453000       | 10.152.216.189       | 172.16.5.66       | ICMP          | 207 -30 dBm        | 64 dB       | Time-to-live exceeded (Time to live exceeded in transit)                                                 |
|             | 584   | 14:12:10.718518 | 0.049501000       | 172.16.5.66          | 239.255.255.250   | SSDP          | 354 -61 dBm        | 33 dB       | M-SEARCH * HTTP/1.1                                                                                      |
|             | 505   | 14:12:10.747832 | 0.029314000       | 172.18.108.43        | 172.16.5.66       | DNS           | 364 -30 dBm        | 64 dB       | Standard guery response 0x3c48 A www.msftconnecttest.com CNAME ncsi-geo.trafficmanager.net CNAME www.msf |
|             | 506   | 14:12:10.748179 | 0.000347000       | 172.18.108.43        | 172.16.5.66       | DNS           | 364 -30 dBm        | 64 dB       | Standard guery response 0x3c48 A www.msftconnecttest.com CNAME ncsi-geo.trafficmanager.net CNAME www.msf |
|             | 507   | 14:12:10.750548 | 0.002369000       | 172.16.5.66          | 23,218,218,158    | TCP           | 203 -61 dBm        | 33 dB       | 59781 → 80 [SYN] Seg=0 Win=65520 Len=0 MSS=1260 WS=256 SACK PERM                                         |

Entschlüsselter Wireless-Datenverkehr

#### Informationen zu dieser Übersetzung

Cisco hat dieses Dokument maschinell übersetzen und von einem menschlichen Übersetzer editieren und korrigieren lassen, um unseren Benutzern auf der ganzen Welt Support-Inhalte in ihrer eigenen Sprache zu bieten. Bitte beachten Sie, dass selbst die beste maschinelle Übersetzung nicht so genau ist wie eine von einem professionellen Übersetzer angefertigte. Cisco Systems, Inc. übernimmt keine Haftung für die Richtigkeit dieser Übersetzungen und empfiehlt, immer das englische Originaldokument (siehe bereitgestellter Link) heranzuziehen.